Votre compétition est terminée. Voici comment envoyer vos résultats à la FFTA.

| 1- Cliquer sur l'onglet <b>POST COMPETITION</b>                                                                                                    |                                                      |
|----------------------------------------------------------------------------------------------------|------------------------------------------------------|
| Percentage         Intercentage         Jany-Arbites Entr.         Jany-Arbites Entr.         Jany-Arbites Entr.         Equipe         Lites         Gencomes         Gencomes         Lites         Gencomes         Intercentage         Lites         Gencomes         Rest Colles         Rest Colles         Rest Colles         Rest Colles         Nationage         Rest Colles         Rest Colles         Rest C | − σ ×<br>2X18M<br>                                   |
| 🕂 🖸 Taper içi pour rechercher 🔒 🗄 📻 🏦 숙 🚳 🐖 🧖                                                                                                    | β <sup>0</sup> ∧ 10 @ (* 1000000 ₽                   |
|                                                                                                    |                                                      |
| 2- Puis cliquer sur l'onglet FICHIER FFTA                                                                                                    |                                                      |
|                                                                                                    |                                                      |
| Sesult ABC (6.41)<br>Edher Accès à la FAQ ?                                                                                                    | - o ×                                                |
| Pé Conçel.       Pé Conçel.         Dels Espes       Fingements         Indre FFTA       Fingements         Palse FFTA       Fingements         Filter FFTA       Fingements         Filter FFTA       Fingements         Filter FFTA       Fingements         Filter FFTA       Fingements         Filter fFTA       Fingements         Filter fFTA       Filter filter         Filter for deagle vers       Filter filter         Filter for deagle vers       Filter filter         Filter for deagle vers       Filter filter         Pages WEB       Filter filter                                                                                                    | ZXIBM                                                |
| Taper ici pour rechercher                                                                                                    | <sup>28</sup> ∧ ⊫∋ <i>i</i> ii 4× 2010/2010 <b>₹</b> |

### **3- GENERER LE FICHIER**

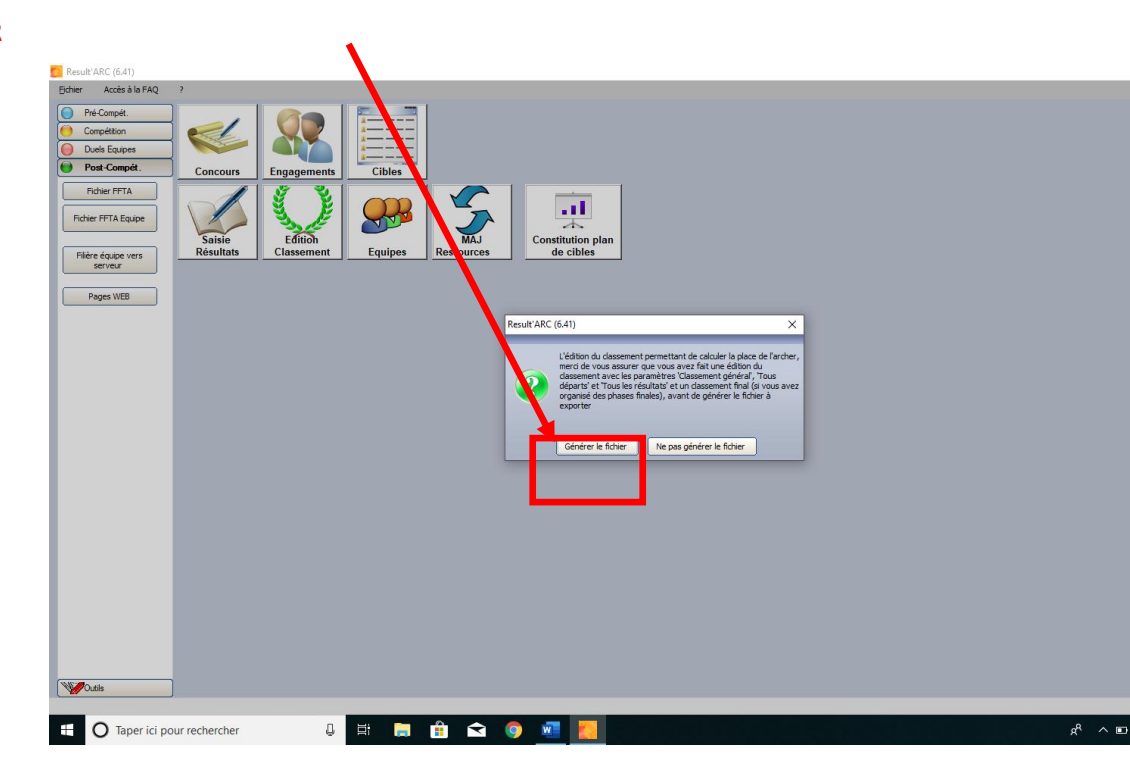

Message indiquant que le fichier a été généré et l'emplacement de ce fichier sur l'ordinateur.

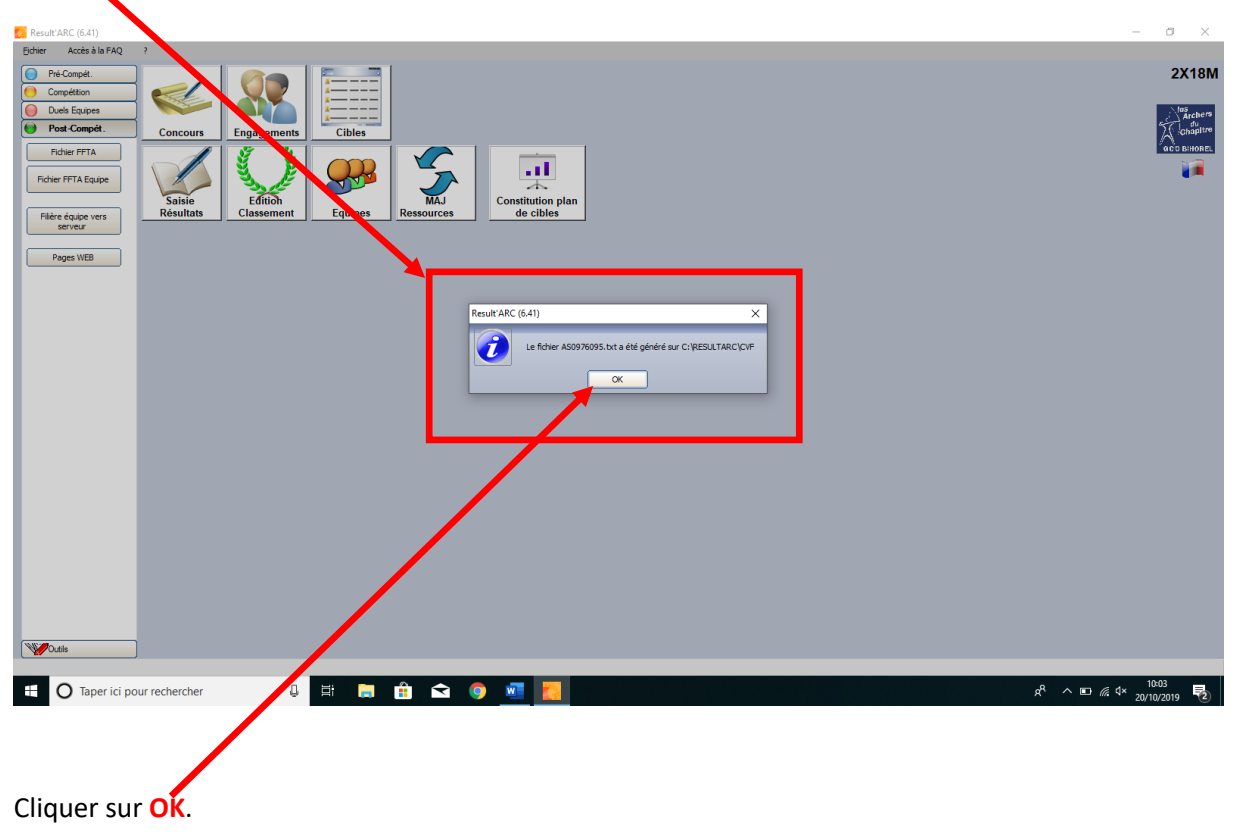

Nouveau message, cliquer sur NON(inutile de voir le fichier, on n'y comprend rien !)

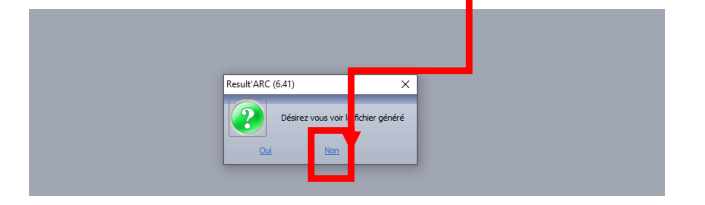

Nouveau message. Cliquer sur **OUI** (si ça ne marche pas bien, allez-y directement par le site de la fédération)

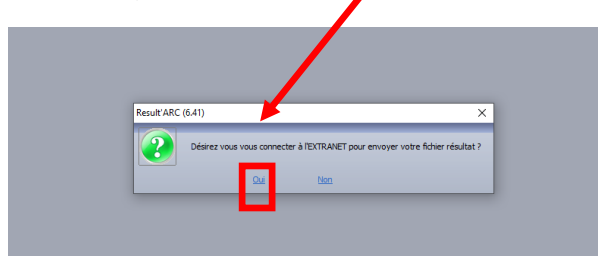

### Entrer les codes et se connecter

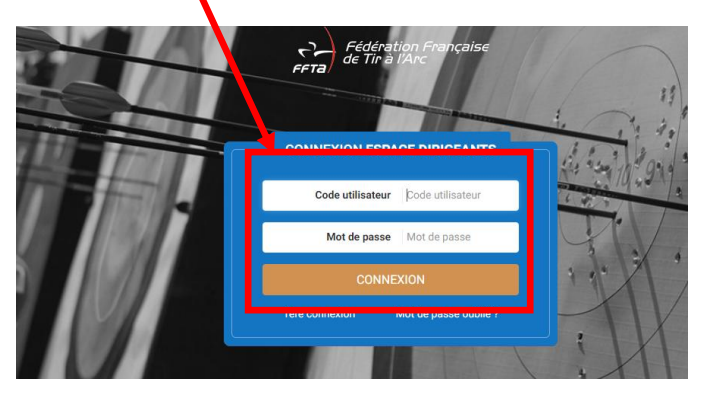

On arrive sur cette page. Cliquer sur gestion sportive.

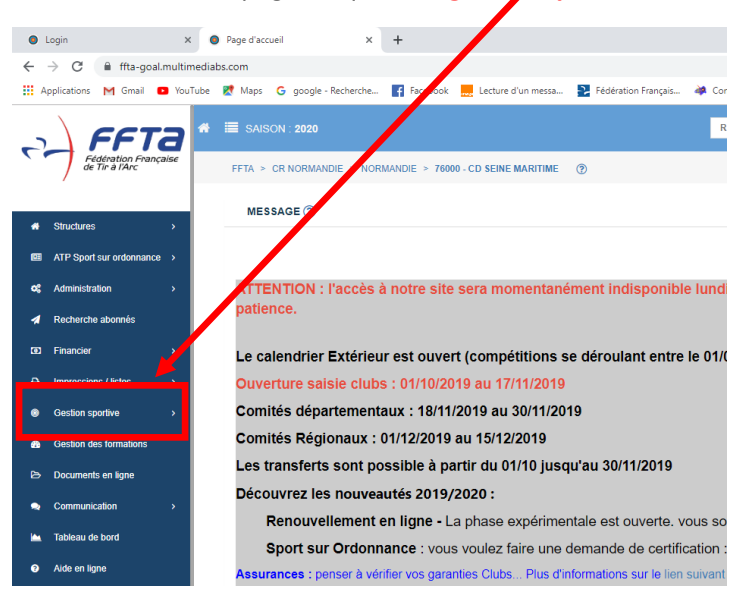

On rentre les codes de nouveau.

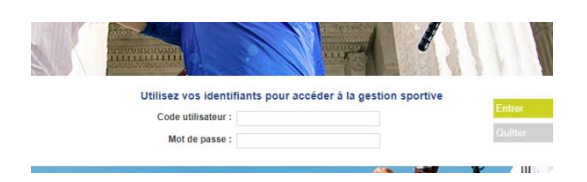

# On arrive sur cette page. Cliquer sur intégration TXT

| ×   0                 | Page d'accueil X                                                        | ++) FFTA - Fédération Française de ti: × +                                                                     |                                                             |
|-----------------------|-------------------------------------------------------------------------|----------------------------------------------------------------------------------------------------|-------------------------------------------------------------|
| dranet.ffta.fr/gsport | tive.html                                                               |                                                                                                    |                                                             |
| mail 💿 YouTube        | Ҟ Maps 🛛 G google - Recherche                                           | 👔 Facebook 🔜 Lecture d'un messa 🎦 Fédération Français 🏘                                                        | Comité Départeme 😝 Comité Régional de 🔞 Messagerie de l'Aca |
| FF                    |                                                                         |                                                                                                    |                                                             |
| 2020                  | Structures et Gestion des<br>Licences formations                        | Calendrier Sportif Gestion Sportive Extractions                                                                |                                                             |
|                       | M BRUNO MAL ET - Consultant dép<br>Droits et Rôle : Consultant départer | oartement - 76000 - COMITE DEPARTEMENTAL SEINE MARITIME<br>nont COMITE DEPARTEMENTAL SEINE MARITIME V Modifier |                                                             |
| Résultats             | » Gestion Sportiv » Votre choix ?                                       |                                                                                                    |                                                             |
|                       | -                                                                       | j≡ Classement                                                                                                  |                                                             |
| Classement            | Intégration TXT                                                         | Consultation des Classements                                                                                   |                                                             |
| - onnaico             |                                                                         | Filière par équipe                                                                                             |                                                             |
|                       | Résultats de mes archers                                                | Consultation classements (Sélectif)                                                                            |                                                             |

# Rechercher sa compétition dans le calendrier et cliquer sur TXT.

| ● Login X   ● P.                                                    | 'age d'accueil X                                                                                                    |                                                                                        |                                                                          |                                                         |                                                                                           | - o ×       |
|---------------------------------------------------------------------|----------------------------------------------------------------------------------------------------|----------------------------------------------------------------------------------------|--------------------------------------------------------------------------|---------------------------------------------------------|-------------------------------------------------------------------------------------------|-------------|
| $\leftrightarrow$ $\rightarrow$ C $\cong$ extranet.ffta. /gsportive | e/resultats-integrationtxt.html                                                                                                    |                                                                                        |                                                                          |                                                         |                                                                                           | ☆ 📵 :       |
| 🛄 Applications M Gmail 💶 You ube 🙎                                  | Maps G google - Recherche                                                                                                    | F Facebook 🔜 Lecture d'un messa 🤰                                                      | Fédération Français 🔌 Comin D                                            | Véparteme 😝 Comité Régional de 🤅                        | Messagerie de l'Aca                                                                       |             |
|                                                                     |                                                                                                    |                                                                                        |                                                                          |                                                         |                                                                                           |             |
| 2020                                                                | Structures et Gestion des<br>Licences formations                                                                                                    | Calendrier Sportit Gestion Sportive Extra                                              | ctions                                                                   |                                                         |                                                                                           |             |
|                                                                     | BRUNO MALLET - Consultant départer                                                                                                    | partement - 76000 - COMITE DEPARTEMENTAL S<br>nent COMITE DEPARTEMENTAL SEINE MARITIME | Modifier                                                                 | 0 🔮 🖸                                                   | Déconnexion                                                                               |             |
| Résultats X<br>Intégration TXT                                      | • G+ ron Sp tive » Résultats » Intégration de la company de la company de la compa | ation TXT.                                                                             |                                                                          | Export                                                  | Informations                                                                              |             |
| Patronés<br>Résultats de mes<br>archera<br>Classement               | Discipline : Toutes Type de complonnat : individue Etat : Tous                                                                                                    | Date de début :     Date de fin :     Niveau :     Structure :                         | 19/10/2019<br>20/10/2019<br>Département •<br>76000 - CD SEINE MARITIME • | Export Excel (xls)<br>Export Excel (xlsx)<br>Export CSV | Concours validé(s) : 3<br>Concours passé(s) : 3<br>Fichier(s) OK : 0<br>Fichier(s) KO : 0 |             |
|                                                                     | Distribute 2                                                                                                    |                                                                                        | Réinitialiser Filtrer                                                    |                                                         | ATT                                                                                       |             |
|                                                                     | Dates                                                                                                    | Nom                                                                                    | Lieu                                                                     | Organisateur                                            | Caractéristiques                                                                          |             |
|                                                                     | TXT 20/10/2019<br>PDF 20/10/2019                                                                                                    | 2X18                                                                                   | MONT-SAINT-AIGNAN                                                        | 0976116 - MONT ST AIGNAN                                | Tir en Salle - 2X18M<br>Saison 2020<br>Individuel                                         |             |
| To the                                                              | TXT 20/10/2019 PDF                                                                                                    | INDIVIDUEL NATURE 42 CIBLES SELECTIF<br>CHPT.FRANCE                                    | ROUEN ESPACE PETITE<br>BOUVERIE                                          | 0976132 - ROUEN ROY<br>GUILLAUME                        | Tir Nature - 42<br>CIBLES<br>Salson 2020<br>Individuel                                    |             |
|                                                                     | TXT 19/10/2019<br>PDF                                                                                                    | 2X18M                                                                                  | MONT-SAINT-AIGNAN                                                        | 0976116 - MONT ST AIGNAN                                | Tir en Salle - 2X18M<br>Saison 2020<br>Individuel                                         |             |
|                                                                     |                                                                                                    |                                                                                        |                                                                          |                                                         |                                                                                           |             |
| O Taper ici pour rechercher                                         | 0 🗄 🦲                                                                                                    | 🟦 🛋 🧿 🚾 📒                                                                              |                                                                          |                                                         | ⊒ ^ %                                                                                     | //2 ℃ 10:43 |

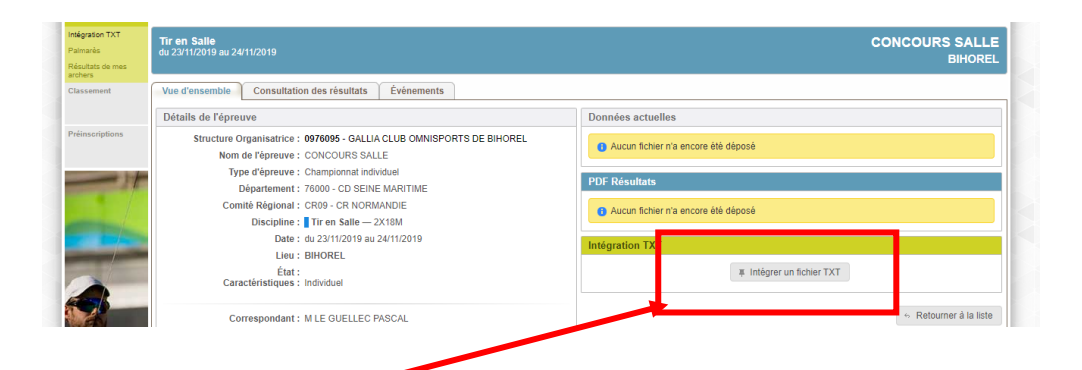

## Cliquer sur intégrer un fichier TXT

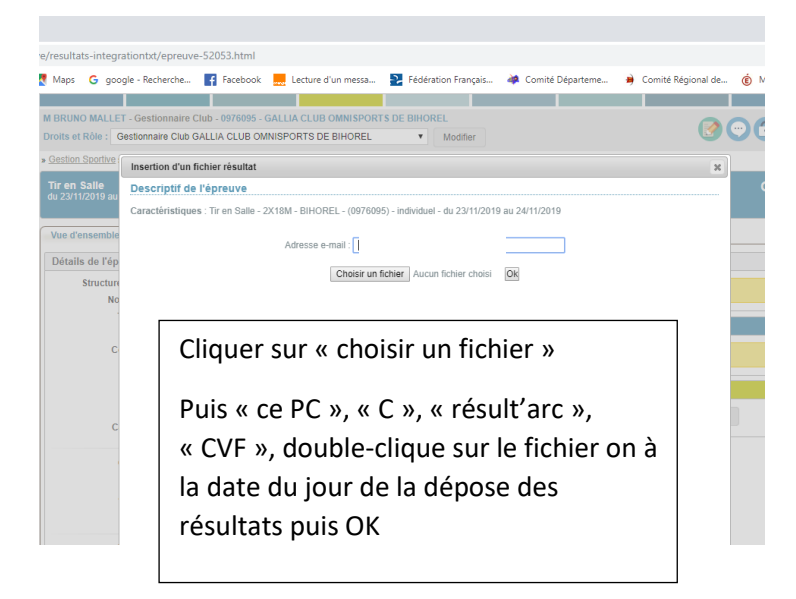

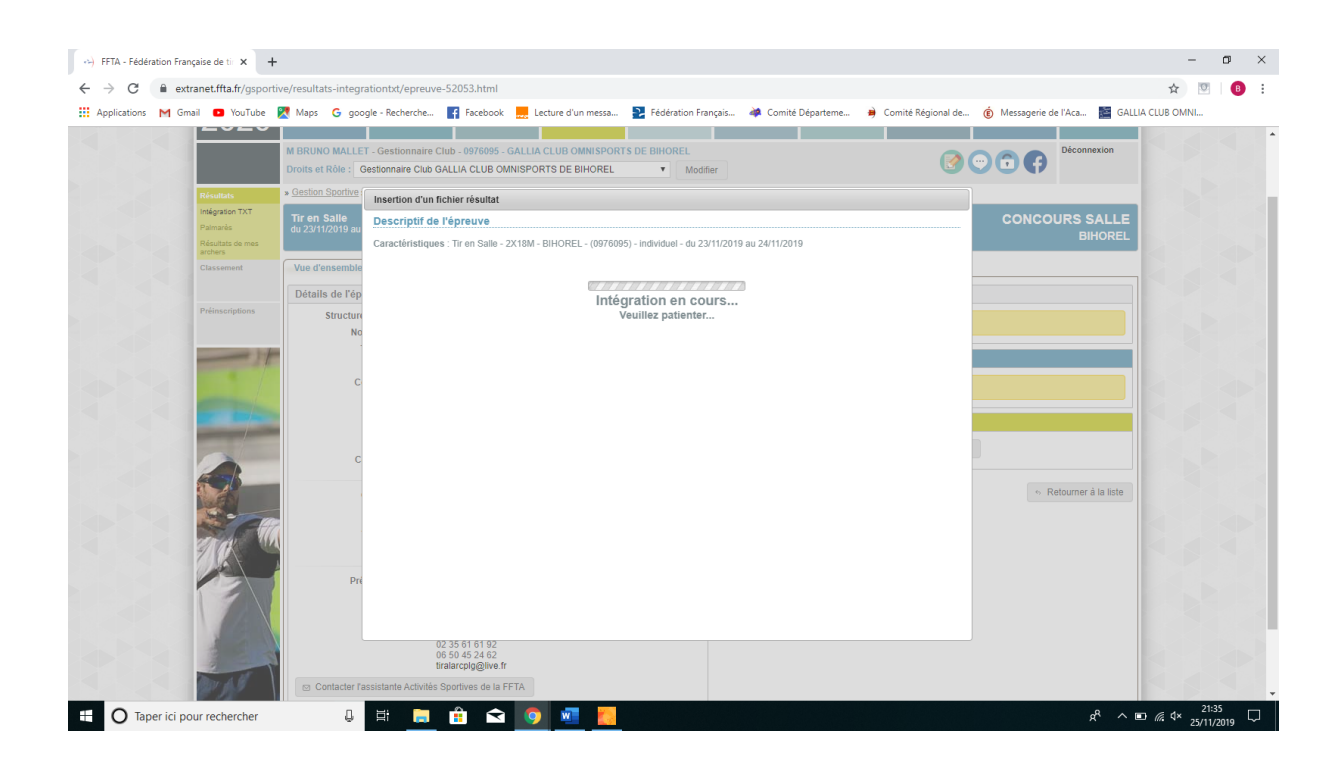

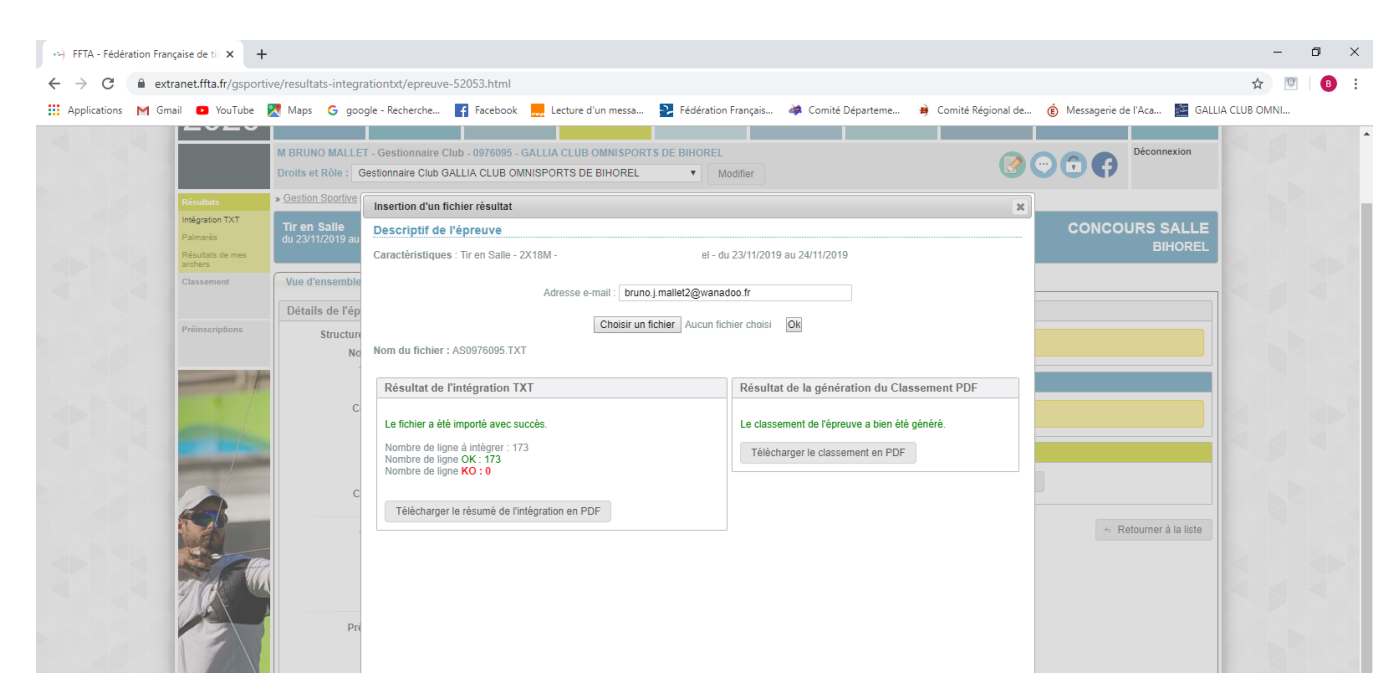

### C'EST FINI !!!!!!!!